### Sistema de Información de Historia Clínica Electrónica

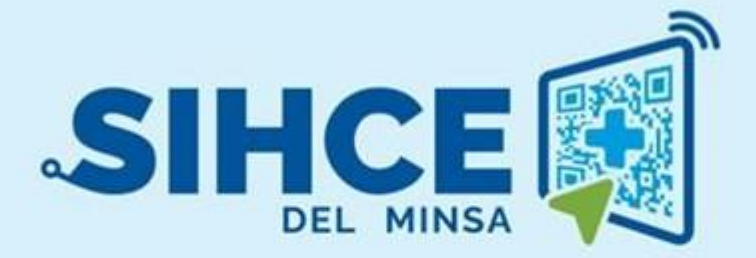

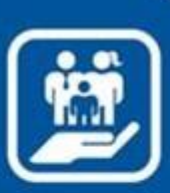

## MANUAL DE USUARIO: MÓDULO

**GESTIÓN ADMINISTRATIVA** 

2024

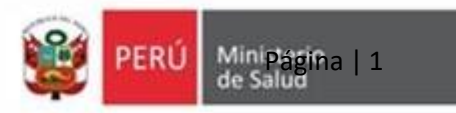

## Presentación

La historia clínica electrónica SIHCE es una herramienta informática asistencial y administrativa que ha sido desarrollada por el Ministerio de Salud para los diferentes niveles de atención.

Actualmente el Ministerio de Salud, en su afán de mejorar continuamente el proceso de programación médica, requiere la necesidad de implementar el módulo de Gestión administrativa en el sistema SIHCE de apoyo en el Área de Recursos Humanos. Ya que el Equipo Técnico de Dirección, ha manifestado la necesidad del Análisis, Desarrollo e Implementación de un software que automatice y abarque procesos llevados a cabo manualmente que no llega a cubrir todas las necesidades y expectativas de los usuarios. Debido a los problemas en la gestión de información en el área de programación, se requiere de un sistema capaz de administrar adecuadamente la gestión de la salud de las familias que se atienden en los Establecimiento de Salud.

El Desarrollo del módulo de gestión administrativa automatizará los procesos asistenciales de programación médica, en la Atención a la programación de médicos para los fines pertinentes y la Generación de Reportes, para toma de decisiones a nivel gerencial. Dicho módulo gestión administrativa del sistema SIHCE, generará reportes como apoyo para la toma de decisiones.

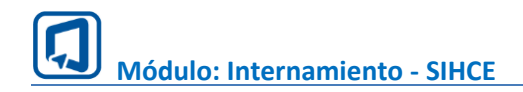

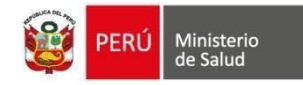

# Índice

| INGR  | ESO AL SISTEMA                                   |   |
|-------|--------------------------------------------------|---|
| II.   | INGRESO AL MÓDULO DE INTERNAMIENTO               |   |
| III.  | GESTIONAR UPS-Servicio – UPS DEL ESTABLECIMIENTO | 6 |
| IV.   | GESTIONAR UPS-Servicio – CARTERA DE SERVICIOS    | 7 |
| V.    | CONSULTORIOS                                     |   |
| VI.   | AMBIENTES                                        | 9 |
| VII.  | GESTIONAR TURNOS                                 |   |
| VIII. | PROGRAMACION MEDICA                              |   |
| IX.   | CAMBIO DE TURNO                                  |   |
| X.    | BANDEJA DE PROGRAMACIONES                        |   |
| XI.   | GESTIONAR CUPOS WEB                              |   |

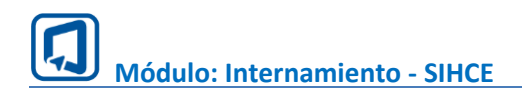

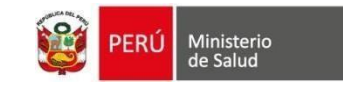

#### **INGRESO AL SISTEMA**

#### II. INGRESO AL MÓDULO DE INTERNAMIENTO

1. Usar el navegador GOOGLE CHROME O FIREFOX

2. Ingresar la dirección electrónica de la siguiente forma: <u>https://sihce.minsa.gob.pe/</u>

3. Ingresar el usuario y contraseña

| PERÚ Ministeri<br>de Salud | ο                          |         |
|----------------------------|----------------------------|---------|
| SIHCE E                    | der al sistema             |         |
| Usuario                    | der de Sistemu             |         |
| Usuario                    | Ingresar usu<br>contraseña | iario y |
|                            |                            |         |
| Contraseña                 |                            |         |
| Contraseña<br>Contraseña   |                            |         |

Nota: Por medidas de seguridad, se recomienda cambiar la contraseña, una vez ingresado al sistema, tener en cuenta que el usuario y contraseña es PERSONAL e INTRANSFERRIBLE.

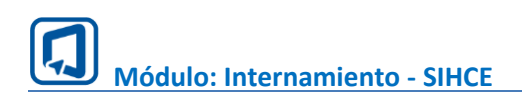

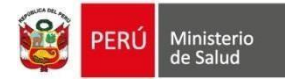

#### I. GESTIONAR UPSS

| •    |                                      | 📃 SAN GEI    | NARO DE VILLA             | 🛗 PROGRAMACIÓN DE TL | JRNOS | *****                 | ****** 🙎 - |
|------|--------------------------------------|--------------|---------------------------|----------------------|-------|-----------------------|------------|
| Gest | tión Administrativa                  | Gestionar UI | PSS 1                     |                      | 2 .   |                       | + Nuevo    |
| :21  | Gestionar Profesional<br>de la Salud | Mastrar 10   |                           |                      |       |                       |            |
| Ð    | Gestionar-UPSS                       | Mostrai 10   | registios                 |                      | 3     |                       |            |
| ÷    | Gestionar UPS-Servicio               | Código       | Nombre de UPSS            |                      | Ľ.    | Establecimiento       | Estado     |
| 2    | Ambientes y<br>Consultorios          | 220000       | UPSS - CONSULTA EXTERNA   |                      |       | SAN GENARO DE VILLA   |            |
| Ē    | Programación                         | 240000       | UPSS - HOSPITALIZACIÓN    |                      |       | SAN GENARO DE VILLA   | ⊘ activo   |
| 5    | Cambio de Turno                      | 230100       | UPSS - EMERGENCIA         |                      |       | SAN GENARO DE VILLA   | ⊘ activo   |
| Ċ    | Gestionar turnos                     | 150000       | UPSS - PATOLOGÍA CLÍNICA  |                      |       | SAN GENARO DE VILLA   |            |
| =    | Bandeja de<br>programaciones         | 150000       |                           |                      |       | Stat Service DE FIEDA |            |
| 8    | Gestionar Cupos Web                  | 080000       | UPSS - DIAGNOSTICO POR IM | ÁGENES               |       | SAN GENARO DE VILLA   | Ø ACTIVO   |

- 1. Seleccionamos en el menú la opción Gestionar-UPSS.
- 2. Clic en botón Nuevo.
- 3. Clic en botón de columna estado para activar o desactivar UPSS.

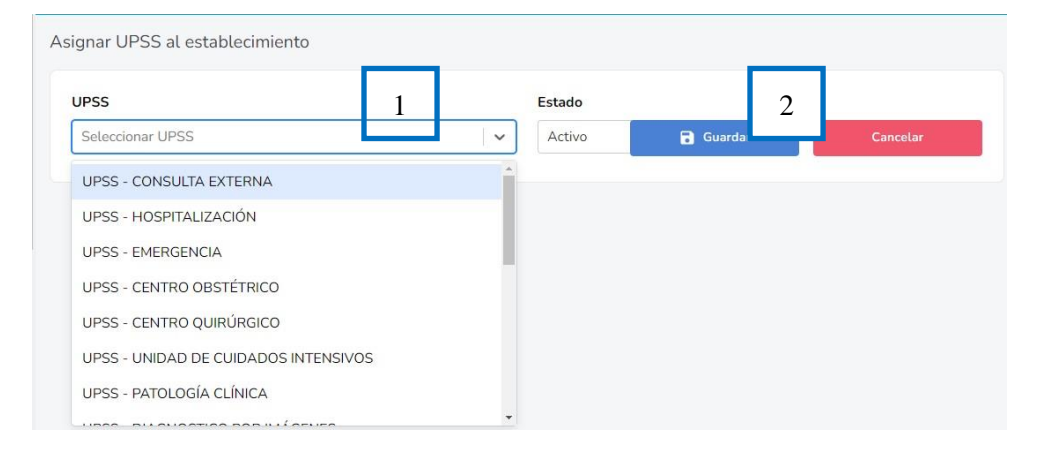

- 1. Seleccionamos UPSS que será asignada.
- 2. Clic en botón Guardar.
- 3. Nos muestra una alerta indicando que se asignó la UPSS.

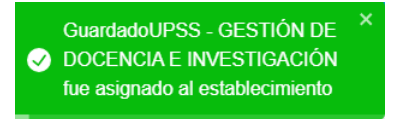

Nota: En caso la UPSS ya exista nos mostrara una alerta indicando que ya existe y no se puede agregar.

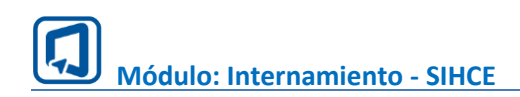

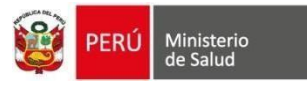

#### III. GESTIONAR UPS-Servicio – UPS DEL ESTABLECIMIENTO

| Gest | tión Administrativa                  | UPS DEL E  | ESTABLECIMIENTO CARTE                                     | ERA DE SERVICIOS                                                                                         | 1        |          |
|------|--------------------------------------|------------|-----------------------------------------------------------|----------------------------------------------------------------------------------------------------|----------|----------|
| :2:  | Gestionar Profesional<br>de la Salud | UPS Servic | los al establecimiento                                    | 2                                                                                                    |          |          |
| Ð    | Gestionar-UPSS                       | UPSS       | Nombre de UPS                                             | 3                                                                                                    |          |          |
| ÷    | Gestionar UPS-Servicio               |            | · · · · · · · · · · · · · · · · · · ·                     | Q Buscar                                                                                                 |          | + Nuevo  |
| 26   | Ambientes y<br>Consultorios          | Código     | Nombre de UPS                                             | CPMS Consulta                                                                                            | Estado   | Acciones |
|      | Programación<br>Cambio de Turno      | 080400     | DIAGNÓSTICO POR IMÁGENES -<br>RADIODIAGNÓSTICO / RAYOS X- | CONSULTA AMBULATORIA PARA LA<br>EVALUACIÓN Y MANEJO DE UN USUARIO DE<br>SALUD NUEVO NIVEL DE ATENCIÓN II |          |          |
| C.   | Gestionar turnos                     | 200000     | NUTRICIÓN Y DIETÉTICA                                     | CONSULTA ESTOMATOLOGICA NO<br>ESPECIALIZADA                                                              | ⊘ ACTIVO | 1        |
| =    | Bandeja de<br>programaciones         | 220000     | CONSULTA EXTERNA                                          | CONSULTA PROFESIONAL E INFORME SOBRE<br>MATERIAL REFERIDO QUE REQUIERE LA<br>REPARACIÓN DE LÁMINAS       | Ø ACTIVO | 1        |
|      | Gestionar Cupos Web                  | 220100     | CONSULTA EXTERNA-CIRUGÍA GENERAL-                         | CONSULTA AMBULATORIA PARA LA<br>EVALUACIÓN Y MANEJO DE UN USUARIO DE                                     | Ø ACTIVO |          |

- 1. Seleccionamos en el menú la opción Gestionar UPS-Servicio.
- 2. Clic en botón Nuevo.
- 3. Clic en botón de columna estado para activar o desactivar UPS Servicio

| Nombre UPSS (*)                                               |                     | UPS Servicio (*)                                              |   |
|---------------------------------------------------------------|---------------------|---------------------------------------------------------------|---|
| UPSS - CONSULTA EXTERNA                                       | ×   v               | 222500 - CONSULTA EXTERNA-CARDIOLOGÍA                         | × |
| CPMS Consulta (*)                                             |                     | CPMS Interconsulta (*)                                        |   |
| 99215 - Consulta ambulatoria especializada para la evaluación | $\times \mid  \sim$ | 99243 - Interconsulta ambulatoria para la Evaluación y manejo | × |
| istado (*)                                                    |                     |                                                               |   |
| Activo                                                        | $\times \mid  \sim$ | 📄 🔒 Guardar Cancelar                                          |   |

- 1. Seleccionamos los datos a crear.
  - Nombre UPSS: Seleccionar UPSS-Consulta Externa.
  - UPS Servicio: Seleccionar la UPS Servicio que será asignada.
  - CPMS Consulta: Seleccionamos el CPMS que corresponde a la UPS Servicio.
  - CPMS Interconsulta: Seleccionamos el CPMS Interconsulta que corresponde a la UPS Servicio.
- 2. Clic en botón Guardar
- 3. Nos muestra una alerta indicando que se asignó la UPSS.

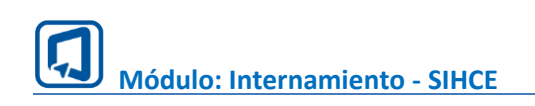

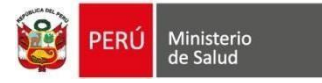

#### IV. GESTIONAR UPS-Servicio – CARTERA DE SERVICIOS

| Gest | ión Administrativa                   | UPS D      | EL ESTABLECIMIENTO                         | CAR                    | TERA DE SERVICIO         | DS                                                       |            |          |
|------|--------------------------------------|------------|--------------------------------------------|------------------------|--------------------------|----------------------------------------------------------|------------|----------|
| :4:  | Gestionar Profesional<br>de la Salud | Cartera de | e Servicios                                |                        |                          |                                                          |            |          |
| ۵    | Gestionar-UPSS                       | UPSS       |                                            |                        | Nombre UPS               |                                                          |            |          |
| ÷    | Gestionar UPS-Servicio               |            |                                            | ~                      | ]                        |                                                          | V Q Busc   | ar       |
| 5    | Ambientes y<br>Consultorios          |            |                                            |                        |                          | 2                                                        | 3          |          |
|      | Programación                         |            |                                            |                        |                          |                                                          |            | + Nuevo  |
| 5    | Cambio de Turno                      | Códig      | o Nombre                                   | 1 Conf                 | iguración Ul             | PS                                                       | Estado     | Acciones |
| ¢    | Gestionar turnos                     |            |                                            | 1                      | 22                       | 21601 - CONSULTA EXTERNA-                                |            |          |
| =    | Bandeja de<br>programaciones         | 00000      | 2 ALTO RIESGO OBSTET                       | RICO FEM               | ENINO - 0 A OI<br>AÑOS M | BSTETRICIA / ATENCIÓN DE L/<br>UJER-OBSTETRICIA          | A 🔗 Activo | 1        |
| -    | Gestionar Cupos Web                  | 00000      | 6 ANESTESIOLOGÍA                           | AME<br>65 A            | 00S - 10 A 22<br>ÑOS 22  | 20000 - CONSULTA EXTERNA                                 | 😡 Activo   | 1        |
| •    | Triaje                               | 00000      | ATENCIÓN OBSTÉTRIC<br>8 EMERGENCIA Y CUIDA | A DE LA FEM<br>DOS 100 | ENINO - 0 A OI           | 21600 - CONSULTA EXTERNA-<br>BSTETRICIA / ATENCIÓN DE L/ | A O Activo | 1        |

- 1. Seleccionamos en el menú la opción Gestionar UPS-Servicio.
- 2. Clic en opción Cartera de Servicios.

#### 3. Clic en botón Nuevo.

| ALTO RIESGO Y E X         | UPSS (*)       | x   ~ | 220000 - CONSUL | x   ~ | SERVICIOS SOCIAL | ×                 |
|---------------------------|----------------|-------|-----------------|-------|------------------|-------------------|
| onfiguración del servicio |                |       |                 |       |                  |                   |
| ~                         |                |       |                 |       |                  |                   |
| Otra configuración        |                |       |                 |       |                  |                   |
|                           |                |       |                 |       |                  |                   |
| Atiende a:                |                |       |                 |       |                  |                   |
| Tipo de sexo (*)          | Edad desde (*) |       | Edad hasta (*)  |       | Tipo de edad (*) |                   |
| Ambos X                   | ~ 0            |       | 10              |       | Años             | $\times ~ ~ \sim$ |
|                           |                |       |                 |       |                  |                   |

- 1. Seleccionamos los datos a crear.
  - Nombre del servicio: Seleccionar nombre del servicio.
  - UPSS: Seleccionar la UPSS que será asignada.
  - Nombre de UPS: Seleccionamos la UPS Servicio.
  - Nombre de UPS HIS: Seleccionamos la UPS HIS.
  - Configuración del servicio: Seleccionamos el rango de edad, en caso sea una nueva marcamos la opción Otra configuración y se llenan los datos de forma manual.
- 2. Clic en botón Guardar
- 3. Nos muestra una alerta indicando que se asignó la Cartera de Servicio.

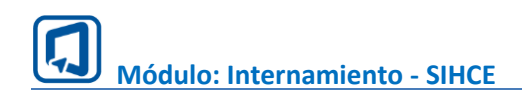

#### V. CONSULTORIOS

| Gest        | tión Administrativa                  | CC         | INSULTORIOS                     |                            | AMBIENTES            |                 |                          |                  |            |       |
|-------------|--------------------------------------|------------|---------------------------------|----------------------------|----------------------|-----------------|--------------------------|------------------|------------|-------|
| <b>,</b> 21 | Gestionar Profesional<br>de la Salud | UPSS       |                                 |                            | Nombre UPS S         | ervicio         |                          | ~                |            |       |
| ₽           | Gestionar-UPSS                       | Q Buscar   |                                 |                            |                      |                 |                          |                  | +          | Nuevo |
| ÷           | Gestionar UPS-Servicio               |            | 1                               |                            |                      |                 |                          | 2                |            |       |
|             | Ambientes y<br>Consultorios          | Mostrar 10 | <ul> <li>✓ registros</li> </ul> |                            |                      |                 | 3                        |                  |            |       |
|             | Programación                         |            |                                 | Tiempo                     |                      |                 |                          |                  |            |       |
| 6           | Cambio de Turno                      | Código     | Nombre                          | promedio<br>de<br>atención | Cupos<br>Adicionales | Cupos<br>REFCON | Ambiente                 | Servicio         | Estado     | Ao    |
| ¢           | Gestionar turnos                     |            |                                 |                            |                      |                 |                          |                  | ×          |       |
| ≡           | Bandeja de<br>programaciones         | 0001       | CE ODONTOLOGIA 1                | 15<br>MINUTOS              | 0                    | 0               | CAPA                     | ODONTOLOGIA      |            | -     |
| 8           | Gestionar Cupos Web                  | 01         | MEDICINA INTERNA 1              | 15<br>MINUTOS              | 0                    | 0               | CE001 -<br>AMBIENTE<br>1 | MEDICINA GENERAL | ⊗ INACTIVO | 2     |

- 1. Seleccionamos en el menú la opción Ambientes y consultorios.
- 2. Clic en botón Nuevo.
- 3. Clic en botón de columna estado para activar o desactivar Consultorio.

| Código (*)                             | Nombre del consultorio (*)    | Tiempo promedio de atención (MINUTOS) (*) |
|----------------------------------------|-------------------------------|-------------------------------------------|
| 001                                    | CE Cardiologia 3              | 15                                        |
| JPSS (*)                               | Nombre de UPS (*)             | Cartera de servicio (*)                   |
| UPSS - CONSULTA EXTERNA X V            | 222500 - CONSULTA EXTERNA X 🗸 | CARDIOLOGÍA X                             |
| Ambiente (*)                           | Cupos Adicionales             | Cupos REFCON                              |
| AMBIENTE 1 - Piso: Primer Piso 🛛 🗙 🗸 🗸 | 5                             | 5                                         |

- 1. Seleccionamos los datos a crear.
  - Código: se ingresa un código manual.
  - Nombre de consultorio: se ingresa nombre de consultorio.
  - Tiempo promedio atención: Minutos de duración de la atención.
  - UPSS: Seleccionar la UPSS que será asignada.
  - Nombre de UPS: Seleccionamos la UPS Servicio.
  - Cartera de servicio: Seleccionamos cartera de servicio.
  - Ambiente: Seleccionamos ambiente fisico.
  - Cupos Adicionales: cantidad de cupos permitidos para citas adicionales.
  - Cupos REFCON: cantidad de cupos permitidos para REFCON.
- 2. Clic en botón Guardar
- 3. Nos muestra una alerta indicando que se asignó el consultorio.

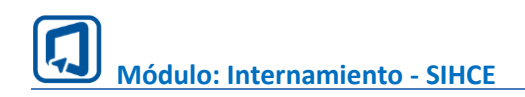

#### VI. AMBIENTES

| Gest | ión Administrativa                   | CON        | SULTORIOS   | AMBIENTE    | s                |          |          |
|------|--------------------------------------|------------|-------------|-------------|------------------|----------|----------|
| :2:  | Gestionar Profesional<br>de la Salud | Ambientes  |             |             |                  | 3        | + Nuevo  |
| Þ    | Gestionar-UPSS                       | Mostrar 10 | J. 1        |             | 2                |          |          |
| ÷    | Gestionar UPS-Servicio               | Most al 10 |             |             |                  |          |          |
| 16   | Ambientes y<br>Consultorios          | Código     | Ambiente    | Piso        | Tipo de ambiente | Estado   | Acciones |
|      | Programación                         | CE003      | AMBIENTE 03 | PRIMER PISO | FUNCIONAL        |          |          |
| 5    | Cambio de Turno                      | CE001      | AMBIENTE 1  | PRIMER PISO | FUNCIONAL        | Ø ACTIVO | 1        |
| ¢    | Gestionar turnos                     | CE002      | AMRIENTE 2  |             | FUNCIONAL        |          |          |
| =    | Bandeja de                           | 02002      | ANDENTE 2   | TRIMER PISO | TONCIONAL        | U ACINO  |          |

- 1. Seleccionamos en el menú la opción Ambientes y consultorios.
- 2. Clic en opción Ambientes.

#### 3. Clic en botón Nuevo.

| Código (*)          | Nombre del ambiente (*) | Piso (*)    |   |
|---------------------|-------------------------|-------------|---|
| amb01               | cardio 2                | Primer piso | × |
| ïpo de ambiente (*) |                         |             |   |
|                     |                         |             |   |

- 1. Seleccionamos los datos a crear.
  - Código: se ingresa un código manual.
  - Nombre del ambiente: se ingresa nombre de ambiente, el cual será usado en la opción de Consultorio.
  - Piso: Seleccionamos el piso donde se encuentra el ambiente.
  - Tipo de ambiente: seleccionamos si es físico o funcional.
- 2. Clic en botón Guardar
- 3. Nos muestra una alerta indicando que se asignó el consultorio.

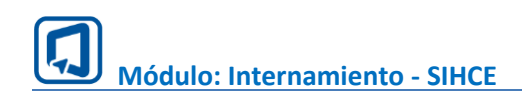

#### VII. GESTIONAR TURNOS

| •            |                                      | Turnos       | 3                                 | 2              |               |                  | + Agre              | gar turno |
|--------------|--------------------------------------|--------------|-----------------------------------|----------------|---------------|------------------|---------------------|-----------|
| Gest         | ión Administrativa                   |              |                                   |                |               |                  |                     |           |
| : <b>2</b> 1 | Gestionar Profesional<br>de la Salud | Dias de aten | ción/programación                 | Jueves 🔲 Viern | es 🗌 Sa       | bado 🔲           | Domingo             |           |
| ₿            | Gestionar-UPSS                       |              |                                   |                |               |                  |                     |           |
| ÷            | Gestionar UPS-Servicio               | Mostrar 10   | stros                             |                | Buscar por (N | lañana, Tarde, I | Noche)              | 4         |
| 2            | Ambientes y<br>Consultorios          | Código       | 1 prión                           | Hora Inicio    | Hora Fin      | Estado           | Acción              | _         |
|              | Programación                         |              |                                   |                |               | 201000           |                     |           |
| 5            | Cambio de Turno                      | 9            | 00:00 - 01:05 - 1 : 5 H - MAÑANA  | 00:00:00       | 01:05:00      | ACTIVO           |                     |           |
| ¢            | Gestionar turnos                     | 2            | 07:00 - 13:30 - 6 : 30 H - MAÑANA | 07:00:00       | 13:30:00      | ACTIVO           | <ul> <li></li></ul> |           |
| =            | Bandeja de<br>programaciones         | 8            | 07:00 - 12:00 - 5 : 0 H - MAÑANA  | 07:00:00       | 12:00:00      | ACTIVO           | 1                   |           |
| B            | Gestionar Cupos Web                  |              |                                   |                |               |                  |                     |           |

- 1. Seleccionamos en el menú la opción Gestionar Turnos.
- 2. Clic en botón Agregar Turno.
- 3. En caso se desea configurar días hábiles para programación, seleccionamos los días.
- 4. En caso se quiera modificar o eliminar servicio agregado usamos esta opción.

|          | X                 |
|----------|-------------------|
| Hora Fin |                   |
| 12:00    | $\bigcirc$        |
|          | Hora Fin<br>12:00 |

- 1. Seleccionamos los datos a crear.
  - Turno: seleccionamos turno mañana, tarde y noche.
  - Hora Inicio: hora de inicio de atención.
  - Hora Fin: hora de fin de la atención.
- 2. Clic en botón Guardar
- 3. Nos muestra una alerta indicando que se agregó el turno.

×

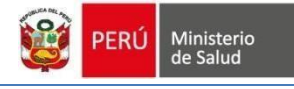

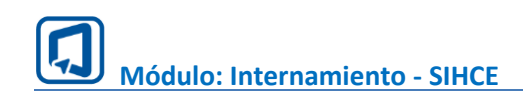

#### VIII. PROGRAMACION MEDICA

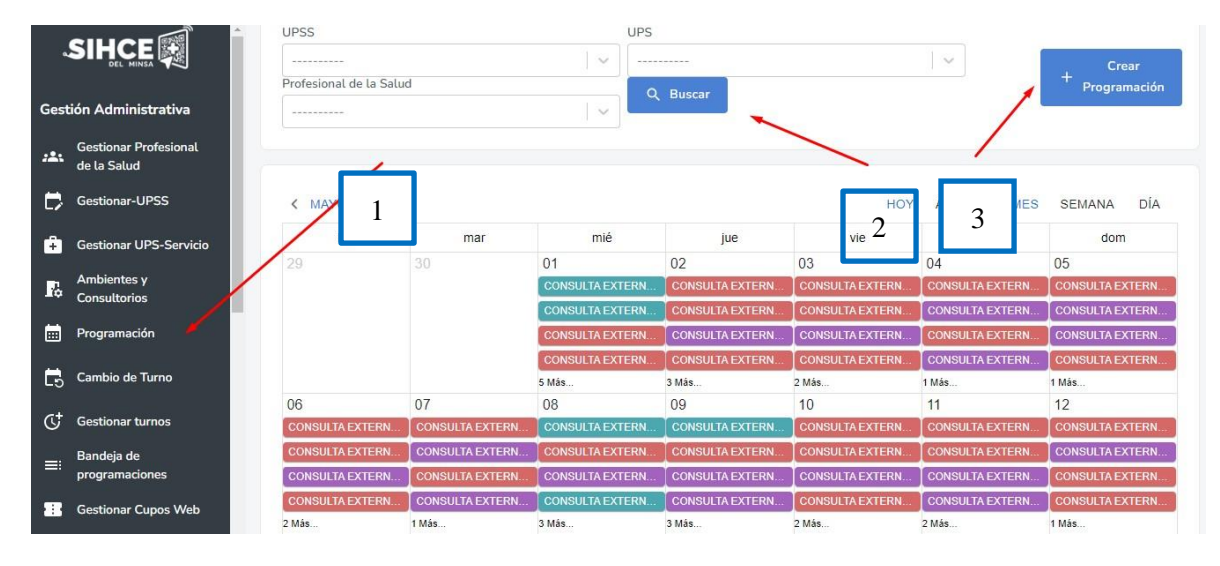

1. Seleccionamos en el menú la opción Programación.

2. Botón Buscar: Para filtrar consultorios seleccionamos las opciones UPSS, UPS y/o profesional de salud finalmente clic en buscar.

3. Clic en botón para Crear programación.

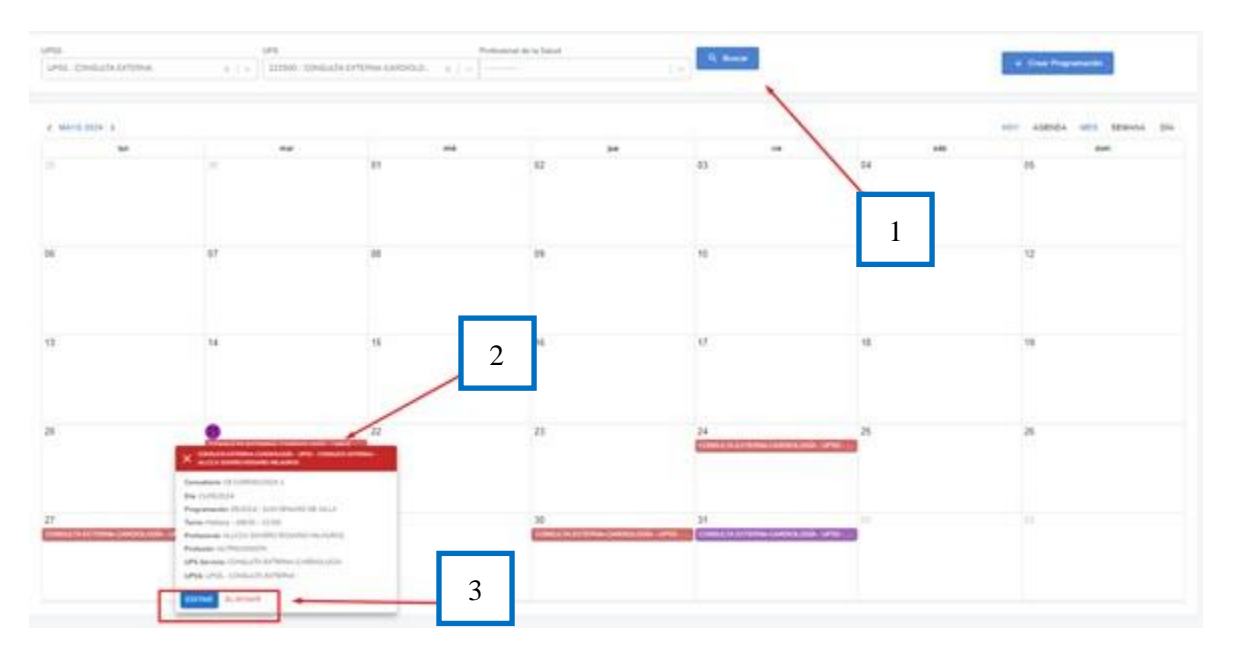

- 1. En la opción de programación se puede filtrar por UPSS y UPS Servicio.
- 2. Seleccionamos una de las cintas dentro del calendario para ver el detalle.
- 3. En esta opción podemos editar y eliminar la programación.

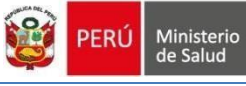

| UPSS (*)                                                                                                    |     |        | DÍAS   | 1     | ***              | *** | ****    | ****                  |
|----------------------------------------------------------------------------------------------------|-----|--------|--------|-------|------------------|-----|---------|-----------------------|
| UPSS - CONSULTA EXTERNA ×                                                                                                    | ~   |        |        |       |                  |     |         | _                     |
| Nombre de UPS (*)                                                                                                    |     |        | 19     |       |                  |     |         |                       |
| 222500 - CONSULTA EXTERNA-CARDIOLOGÍA                                                                                                    | ~   |        | 20     |       |                  |     | 1010010 |                       |
| Cartera de Servicio (*)                                                                                                    |     |        | 21     |       | CE Cardiologia 1 |     |         |                       |
| CARDIOLOGÍA ×                                                                                                    | ~   |        |        |       | (Mañana)         |     |         |                       |
| Consultorio (*)                                                                                                    |     |        | 22     |       |                  |     |         |                       |
| CE Cardiologia 1 ×                                                                                                    | ~   |        | 23     |       |                  |     |         |                       |
| Profesional de la Salud (*)                                                                                                    |     |        | 24     |       |                  |     | CE Can  | IOLOGÍA<br>diología 1 |
| ****                                                                                                    | -   |        |        |       |                  |     | (Ma     | ñana)                 |
| Horario (*)                                                                                                    |     | >      | M      | ay. 2 | 024              |     | Î       |                       |
| 08:00 - 12:00 - 4 : 0 H - Mañana 🛛 👋                                                                                                    | ~ L | un Mar | Mie    | Jue   | Vie              | Sab | Dom     | -                     |
| Dias programados (*)                                                                                                    |     |        | 1      | 2     | 3                | 4   | 5       | LOGIA<br>Mogia 1      |
| T                                                                                                    |     | 6 7    | 8      | 9     | 10               | 11  | 12      | (init)                |
|                                                                                                    | - 1 | 3 14   | 15     | 16    | 17               | 18  | 19      |                       |
| atención (min.) (*) Cupos Adicionales Cupos REFCON                                                                                                    | 1 2 | 20 20  | 22     | 23    | 24               | 25  | 26      |                       |
| 15 0 0                                                                                                    | 2   | 7 28   | 29     | 30    | 31               |     |         | LOGIA                 |
| Descripción                                                                                                    |     | Se     | elecci | onar  | todo             |     | 1       | straj)                |
|                                                                                                    | -   |        | 31     | -     | _                | -   | _       | 1                     |
|                                                                                                    | 0   |        |        | Ē     | -                |     |         |                       |
|                                                                                                    |     | _      | /      | 8     | 3                |     |         |                       |
| Guardar                                                                                                    | -   |        |        |       |                  |     |         |                       |
| A state of the second second secon |     |        |        |       |                  |     |         |                       |

1. Seleccionamos los datos de la programación a crear.

- Seleccionamos datos de UPSS, Nombre de UPS, Cartera de Servicio, Consultorio.
- Días programados: seleccionamos los días a programar.
- Ingresamos Tiempo de atención y cupos reservados para Adicionales y Refcon.
- Observación: Ingresamos una observación que será visualizada por los admisionistas.

2. En esta sección veremos la programación de los médicos para la UPS Servicios seleccionada

3. Guardamos para crear la programación para los datos registrados.

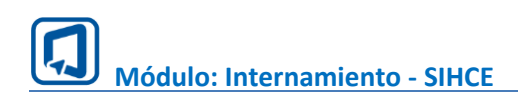

### IX. CAMBIO DE TURNO

| Gest | tión Administrativa                  | C | Cambio de Turno                                                                                                    |   |
|------|--------------------------------------|---|----------------------------------------------------------------------------------------------------|---|
| 281  | Gestionar Profesional<br>de la Salud |   | UPS Servicio (*) Profesional de la Salud (*) 2                                                                                                    |   |
| ₿    | Gestionar-UPSS                       |   | 222500 - CONSULTA EXTERNA-CARDIOLOGÍA X V 41909499 - *********************************                                                                          |   |
| ô    | Gestionar UPS-Servicio               |   | Programaciones del Profesional de la Salud (*) Fecha: [2205/2024] - Hora: (08:00:00 - 12:00:00] - [Mañana] - Ambiente: [AMBIENTE 2] - Servicio: [CARDIOLOGÍA] X |   |
| 5    | Ambientes y<br>Consultorios          | ľ | Cambiar de fecha     O     Reemplazar profesional     O     Cambiar de tumo                                                                                     |   |
|      | Programación                         |   | 3                                                                                                    |   |
| 5    | Cambio de Turno                      | ~ | La opción Cambio de Fecha permite que el profesional de salud sea reprogramado en otra fecha     no haya cruce de horas.                                        |   |
| ¢    | Gestionar turnos                     | Ľ | Destinary II                                                                                                    |   |
| =    | Bandeja de<br>programaciones         |   | Million (1)                                                                                                    |   |
| 8    | Gestionar Cupos Web                  |   |                                                                                                    | ~ |
| 6    | Triaje                               |   | Observaciones                                                                                                    |   |
| 2    | Salud Mental                         |   |                                                                                                    |   |
| Ħ    | Ficha Familiar                       |   | Goardar Cancelar                                                                                                    |   |

- 1. Seleccionamos en el menú la opción Gestión de Turnos.
- 2. Seleccionamos los datos del cambio de turno.
  - UPS Servicio: seleccionamos UPS Servicio.
  - Profesional de salud: Nos muestra los profesionales de la UPS Servicio seleccionada.
  - Programación del Profesional: Nos muestra las programaciones que tiene el profesional de salud seleccionado.
- 3. Seleccionamos el tipo de cambio
  - Cambiar de fecha: La opción Cambio de Fecha permite que el profesional de salud sea reprogramado en otra fecha. Siempre y cuando no haya cruce de horas.

| Cambiar de fecha              | Reemplazar profesional              | Cambiar de turno               |                              |                        |
|-------------------------------|-------------------------------------|--------------------------------|------------------------------|------------------------|
| i La opción Cambio de         | Fecha permite que el profesional de | e salud sea reprogramado en ot | ra fecha. Siempre y cuando n | o haya cruce de horas. |
| lueva Fecha (*)<br>21/05/2024 |                                     |                                |                              |                        |
| lótivo (*)<br>Descanso Médico |                                     |                                |                              | ×   ~                  |
| bservaciones<br>enfermedad    |                                     |                                |                              |                        |
|                               |                                     |                                | 🔒 Guardar                    | Cancelar               |

• Reemplazar profesional: La opción Reemplazar Profesional permite que la programación sea ocupada por otro profesional de la salud. Siempre y cuando no haya cruce de horas por el reemplazante.

| O Cambiar de fecha                                                | Reemplazar profesional                           | O Cambiar de turno           |                                 |                             |
|-------------------------------------------------------------------|--------------------------------------------------|------------------------------|---------------------------------|-----------------------------|
| <ul> <li>La opción Reemplaza<br/>horas por el reemplaz</li> </ul> | ir Profesional permite que la programa<br>zante. | ación sea ocupada por otro p | rofesional de la salud. Siempre | e y cuando no haya cruce de |
| Profesional de Salud de Reen                                      | nplazo (*)                                       |                              |                                 |                             |
| ****                                                              | *****                                            | **                           |                                 | x   ~                       |
| Mótivo (*)                                                        |                                                  |                              |                                 |                             |
| Necesidad de Servicio                                             |                                                  |                              |                                 | x   ~                       |
| Observaciones                                                     |                                                  |                              |                                 |                             |
| enfermedad                                                        |                                                  |                              |                                 | 0                           |
|                                                                   |                                                  |                              | <b>B</b> Currenter              | Constant                    |
|                                                                   |                                                  |                              | Guardar                         | Cancelar                    |

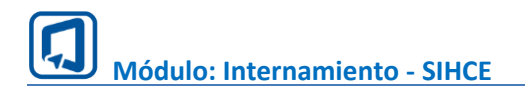

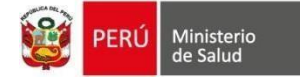

• Cambiar de turno: La opción Cambio de Turno permite al profesional de la salud cambiar de turno con otro profesional de la salud. Siempre y cuando cumplan las condiciones de rango de tiempo y cruce de horas.4. Seleccionamos el tipo de cambio

| O Cambiar de fecha                          | O Reemplazar profesional                                              | Cambiar de turno                                                              |         |
|---------------------------------------------|-----------------------------------------------------------------------|-------------------------------------------------------------------------------|---------|
| La opción Cambio de<br>condiciones de rango | Turno permite al profesional de la sal<br>de tiempo y cruce de horas. | alud cambiar de turno con otro profesional de la salud. Siempre y cuando cump | lan las |
| Profesional de Salud de Cam                 | bio (*)                                                               |                                                                               |         |
| 41363073 - 🛠 🛠 🛠                            | *********************** Fecha: [27                                    | <br>7/05/2024] - Hora: [08:00:00 - 12:00:00] - [Mañana] - Ambiente: [AMBIENTE | ×   ~   |
| Mótivo (*)                                  |                                                                       |                                                                               |         |
| Cita Médica                                 |                                                                       |                                                                               | ×   ~   |
| Observaciones                               |                                                                       |                                                                               |         |
| enfermedad                                  |                                                                       |                                                                               |         |
|                                             |                                                                       |                                                                               | 0       |
|                                             |                                                                       |                                                                               |         |
|                                             |                                                                       | Guardar Cance                                                                 | lar     |

#### X. BANDEJA DE PROGRAMACIONES

Dentro de la opción bandeja de programaciones podemos visualizar los cupos disponibles y ocupados de la programación seleccionada

| Bandeja de la | as programaciones | médicas |
|---------------|-------------------|---------|

| Мау | 2024 | ٠  |    |        | <      | >      | Médico                                        | Consultorio             | Servicio            | Turno  | Horario               | Acciones  | Sincronizado<br>citas |
|-----|------|----|----|--------|--------|--------|-----------------------------------------------|-------------------------|---------------------|--------|-----------------------|-----------|-----------------------|
| 5   | М    | τ  | 1  | T<br>2 | F<br>3 | S<br>4 | ****                                          | CE CARDIOLOGIA 1        | CARDIOLOGÍA         | MAÑANA | 8:00 AM - 12:00<br>PM | VER CUPOS | SI SI                 |
| 5   | 6    | 7  | 8  | 9      | 10     | 11     | *****                                         | MEDICINA INTERNA 1      | MEDICINA<br>GENERAL | MAÑANA | 8:00 AM - 12:00<br>PM | VER CUPOS | Ø SI                  |
| 19  | 20   | 21 | 22 | 23     | 24     | 25     | *****                                         | MEDICINA GENERAL 1      | MEDICINA<br>GENERAL | MAÑANA | 7:00 AM - 1:30 PM     | VER CUPOS | 🖉 SI                  |
| 26  | 27   | 28 | 29 | 30     | 31     |        | **************************************        | MEDICINA 2              | MEDICINA<br>GENERAL | MAÑANA | 8:00 AM - 12:00<br>PM | VER CUPOS | SI)                   |
|     |      |    |    |        |        |        | <b>* * * * * * * * * *</b> * * * *<br>ZENAYDA | MEDICINA 2              | MEDICINA<br>GENERAL | TARDE  | 1:00 PM - 4:00 PM     | VER CUPOS | SI SI                 |
|     |      |    |    |        |        |        | ******                                        | MEDICINA 2              | MEDICINA<br>GENERAL | TARDE  | 1:00 PM - 4:00 PM     | VER CUPOS | SI)                   |
|     |      |    |    |        |        |        | ******                                        | MEDICINA 2              | MEDICINA<br>GENERAL | MAÑANA | 8:00 AM - 12:00<br>PM | VER CUPOS | Ø 81                  |
|     |      |    |    |        |        |        | ******                                        | MEDICINA 2              | MEDICINA<br>GENERAL | TARDE  | 1:00 PM - 4:00 PM     | VER CUPOS | Ø SI                  |
|     |      |    |    |        |        |        | *******                                       | CONSULTORIO<br>MEDICINA | MEDICINA<br>GENERAL | MAÑANA | 7:00 AM - 1:30 PM     | VER CUPOS | Ø SI                  |
|     |      |    |    |        |        |        | ******                                        | CONSULTORIO TEST        | ANESTESIOLOGÍA      | MAÑANA | 7:00 AM - 1:30 PM     | VER CUPOS | Ø 81                  |

Cupos programados

| N° | Fecha      | Hora de inicio | Hora de finalización | Para uso   | Estado del cupo | Origen de la cita | Nombre del paciente |
|----|------------|----------------|----------------------|------------|-----------------|-------------------|---------------------|
| 1  | 21/05/2024 | 08:00 AM       | 08:15 AM             | PRESENCIAL | Ø LIBRE         | -                 | -                   |
| 2  | 21/05/2024 | 08:15 AM       | 08:30 AM             | PRESENCIAL | ⊘ LIBRE         | -                 |                     |
| 3  | 21/05/2024 | 08:30 AM       | 08:45 AM             | PRESENCIAL | ⊘ LIBRE         | -                 | *                   |
| 4  | 21/05/2024 | 08:45 AM       | 09:00 AM             | PRESENCIAL | ⊘ LIBRE         |                   |                     |
| 5  | 21/05/2024 | 09:00 AM       | 09:15 AM             | PRESENCIAL | ( LIBRE         | 2                 | а.                  |
|    |            |                |                      |            |                 |                   |                     |
|    |            |                |                      |            |                 |                   | CERRA               |

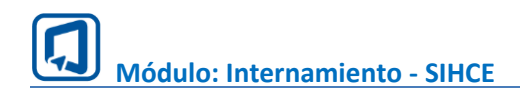

#### XI. GESTIONAR CUPOS WEB

Dentro de la opción Cupos Web y REFCON podemos seleccionar un día y luego seleccionamos los cupos que serán reservados para REFCON y Citas Web.

| K Mayo de 2024         |   |   |   |   |   |   |   |   |   |    |    |    |    |    |    |    |    |    |    |    |    |    |   |
|------------------------|---|---|---|---|---|---|---|---|---|----|----|----|----|----|----|----|----|----|----|----|----|----|---|
| Servicios              | 1 | 2 | з | 4 | 5 | 6 | 7 | 8 | 9 | 10 | 11 | 12 | 13 | 14 | 15 | 16 | 17 | 18 | 19 | 20 | 21 | 22 |   |
| CE Cardiologia 1       |   |   |   |   |   |   |   |   |   |    |    |    |    |    |    |    |    |    |    |    | 6  | x  | T |
| CE GASTROENTEROLOGIA 1 |   |   |   |   |   |   |   |   |   |    |    |    |    |    |    | х  | x  | х  |    |    |    |    |   |
| CE. OBSTETRICIA 01     | 3 |   |   |   |   |   |   |   |   |    |    |    |    | ×  | ×  | x  |    |    |    |    |    |    |   |
| CE ODONTOLOGIA 1       |   |   |   |   |   |   |   |   |   |    |    |    |    |    |    |    |    |    |    |    |    | x  |   |
| CE PEDIATRIA 1         |   |   |   |   |   |   |   |   |   |    |    |    |    |    |    |    |    |    |    |    |    |    |   |
| CE PEDIATRIA 2         |   |   |   |   |   |   |   |   |   |    |    |    |    |    |    |    |    |    |    |    |    |    |   |
| CONSULTORIO MEDICINA   | × | × | × |   |   | × |   | × | × | x  | ×  |    | x  | ×  | ×  | ×  | ×  | x  | x  | ×  | ×  | ×  |   |
| Consultorio Test       |   |   |   |   |   |   |   |   |   |    |    |    |    |    |    |    |    |    |    | 5  | 5  |    |   |
| MEDICINA 2             | × | × | x | × | × | × | × | x | × | x  | ×  | ×  | 1  | ×  | x  | x  | x  | ×  | x  | ×  | ×  | x  |   |
| MEDICINA GENERAL 1     |   |   |   |   |   |   |   |   |   |    |    |    |    |    |    |    | х  | x  | x  | х  | ×  | x  | T |
| medicina interna 1     |   |   |   |   |   |   |   |   |   |    |    |    |    |    |    |    | x  | x  | ×  | x  | x  | ×  | T |
| NUTRICIÓN              |   |   |   |   |   |   |   |   |   |    |    |    |    | ×  | х  |    |    | х  |    |    |    |    |   |
| OBSTETRICIA 02         |   |   |   |   |   |   |   |   |   |    |    |    |    |    |    |    |    |    |    |    |    |    | T |

#### Gestionar cupos Web y REFCON

| Fecha: 23/05/2                        | 2024                     |          |                    |                                    |                       |                              |                                        |                    |  |  |  |
|---------------------------------------|--------------------------|----------|--------------------|------------------------------------|-----------------------|------------------------------|----------------------------------------|--------------------|--|--|--|
| Consultorio: Cons<br>Servicio: ANESTE | ultorio Test<br>SIOLOGÍA |          | Ambient<br>UPS: 22 | e: Ambiente Test<br>2000 - CONSULT | Tiempo de atención: 1 |                              |                                        |                    |  |  |  |
| Turno                                 | Hora Inicio              | Hora Fin | Citas Presencial   | Citas Web                          | Citas Refcon          | Médico                       | <ul> <li>Profesional</li> </ul>        |                    |  |  |  |
| MAÑANA                                | 07:00 AM                 | 07:15 AM |                    |                                    |                       | CASTRO QUISPE, PIERO BRANDON | *****                                  | ******             |  |  |  |
| MAÑANA                                | 07:15 AM                 | 07:30 AM |                    |                                    |                       | CASTRO QUISPE, PIERO BRANDON | Cupos por selección<br>Total Citas Web | Total Citas Refcon |  |  |  |
| MAÑANA                                | 07:30 AM                 | 07:45 AM |                    |                                    |                       | CASTRO QUISPE, PIERO BRANDON | 0                                      | 5                  |  |  |  |
| MAÑANA                                | 07:45 AM                 | 08:00 AM |                    |                                    |                       | CASTRO QUISPE, PIERO BRANDON |                                        | Cancelar           |  |  |  |
| MAÑANA                                | 08:00 AM                 | 08:15 AM |                    |                                    |                       | CASTRO QUISPE, PIERO BRANDON |                                        |                    |  |  |  |
| MAÑANA                                | 08:15 AM                 | 08:30 AM |                    |                                    |                       | CASTRO QUISPE, PIERO BRANDON |                                        |                    |  |  |  |
| MAÑANA                                | 08:30 AM                 | 08:45 AM |                    |                                    |                       | CASTRO QUISPE, PIERO BRANDON |                                        |                    |  |  |  |
| MAÑANA                                | 08:45 AM                 | 09:00 AM |                    |                                    |                       | CASTRO QUISPE, PIERO BRANDON |                                        |                    |  |  |  |
| MAÑANA                                | 09:00 AM                 | 09:15 AM |                    |                                    |                       | CASTRO QUISPE, PIERO BRANDON |                                        |                    |  |  |  |
| MAÑANA                                | 09:15 AM                 | 09:30 AM |                    |                                    |                       | CASTRO QUISPE, PIERO BRANDON |                                        |                    |  |  |  |
| MAÑANA                                | 09:30 AM                 | 09:45 AM |                    |                                    |                       | CASTRO QUISPE, PIERO BRANDON |                                        |                    |  |  |  |